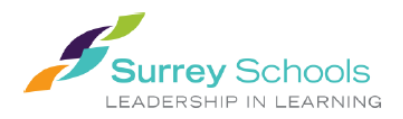

# My Education BC

MyEducationBC is a secure portal used in most school districts in Province of BC. Security is guided by the rules of the School Act and Freedom of Information and Protection of Privacy Act. If you have any questions about or concerns, please contact the school Principal.

## Logging In

A Login ID and a temporary Password will be provided to you by email at the time your account is created. The email will come from 'sysadmin@myeducation.gov.bc.ca'.

The MyEdBC website is: <a href="https://www.myeducation.gov.bc.ca/aspen/logon.do">https://www.myeducation.gov.bc.ca/aspen/logon.do</a>

- 1. Log in from a desktop computer only.
- 2. Enter your Login ID and temporary Password
- 3. Click Log On

| MyEducati | on BC Prod           |
|-----------|----------------------|
| Login ID  |                      |
|           |                      |
| <b>B</b>  |                      |
| Password  |                      |
|           | l forgot my password |
| Log On    |                      |

4. You will be prompted to change your password. **'Current Password'** is the temporary password you were provided. Enter a **'New Password'** and **'Confirm New Password'** using the criteria outlined in the password requirements.

| Password Requirements                                        |                        |
|--------------------------------------------------------------|------------------------|
| • At lea<br>• At lea<br>• At lea<br>• Cant<br>name<br>letter | niddle<br>y sequential |
| Current Password                                             |                        |
| New Password                                                 |                        |
| Confirm New Password                                         |                        |
| ☑ OK 🗙 Cancel                                                |                        |

#### **Password Recovery**

If you forget your MyEdBC Portal Password, you can click the 'I forgot my password' link on the log in screen and an email will be sent to you with a new password.

### How to View My Child's Report Card

Every time you log into MyEdBC, you will see a welcome screen. To view your child's report card, look under the Published Reports section. You can view your child's report card by clicking here. Note the date of the upload to ensure you are looking at the current report card for this term.

| Pages                                                                                                    | My Info Academics Calendar | Locker                 |                                       |                                                                       |                        |                          |  |
|----------------------------------------------------------------------------------------------------|----------------------------|------------------------|---------------------------------------|-----------------------------------------------------------------------|------------------------|--------------------------|--|
| Home                                                                                                    | Announcements              |                        |                                       |                                                                       |                        |                          |  |
| Page<br>Directory                                                                                                    | Welcome to MyEducation BC  |                        |                                       |                                                                       |                        |                          |  |
| Welcome to MyEducationBC SDTest<br>Weekly Maintenance Windows - Outages may be required<br>Every Wednesday from 6:00 to 11:00 pm and every Sunday from 6:00 to 11:00 am. If outages are equired, the Production environment will be unavailable<br>these windows. |                            |                        |                                       |                                                                       |                        |                          |  |
|                                                                                                    | Recent Activity            | Last 30 days 🗸         | Published Reports                     |                                                                       |                        |                          |  |
|                                                                                                    | Search:                    | Attendance d<br>Grades | Filename 🔂 Report Cards - Middle Year | DateUploaded<br>and Secondary 32 KB 30/01/2017 9:33 /<br>[1 - 1 of 1] | Creator Desc<br>M Repo | cription<br>ort card for |  |

## How to View My Child's Timetable / Schedule

Click the 'Family' tab at the top of the screen. When you click the 'Family' tab, a list of options appears on the left of the screen. Click the 'Schedule' button on the side. This will show your child's timetable.

| Surrey 2010<br>Test | 3-2017                                    |           |                |               | , Test 👻 🚺 Log Off |
|---------------------|-------------------------------------------|-----------|----------------|---------------|--------------------|
| Pages Fa            | amily Academics Calendar                  |           |                |               |                    |
| Students            |                                           |           |                |               |                    |
| Details             | Options + Reports + Help + Search on Name | a T III 📼 |                |               |                    |
| Contacts            |                                           | 0.0       | f 1 selected 🥔 |               | Active Students    |
| Transcript          | Name                                      | DOB       | Grade          | School > Name |                    |
| Assessments         |                                           |           |                |               |                    |
| Schedule            |                                           |           |                |               |                    |
| Membership          |                                           |           |                |               |                    |
| Transactions        |                                           |           |                |               |                    |
| Documents           |                                           |           |                |               |                    |
| Notification        |                                           |           |                |               |                    |

## How to Check My Child's Attendance

Click the 'Academics' tab at the top. Then click the 'Attendance' button on the side. You can choose the class to view your child's attendance.

| Surrey 201<br>Test | 6-2017 |                                       |                                       |              |      |         |        | -                | Test 🔻    | G+ 1 | Log Off |
|--------------------|--------|---------------------------------------|---------------------------------------|--------------|------|---------|--------|------------------|-----------|------|---------|
| Pages F            | amily  | Academics Calendar                    |                                       |              |      |         |        |                  |           |      |         |
| Classes            |        |                                       |                                       |              |      |         |        |                  |           |      |         |
| Assignments        | Opti   | ons + Reports + Help + Search on      | Term 🔍 🍸 🏢 📾                          |              |      |         |        |                  |           |      |         |
| Attendance         | -      |                                       | Student                               |              |      | •       |        |                  |           |      |         |
|                    |        |                                       | 1 of 5                                | selected 🥔   |      |         | Curren | t Year 🔹         | Current 7 | ferm | •       |
|                    |        | Description                           | Description                           | Course       | Term | Teacher | Clasrm | Term Performance | Abs       | Tdy  | Dsm     |
|                    |        | CAREER EDUCATION 6                    | CAREER EDUCATION 8                    | MCE-08Y-01   | FY   |         | A203   |                  | 0         | D    | 0       |
|                    |        | MATHEMATICS 8                         | MATHEMATICS 8                         | MMA08Y-02    | FY   |         | A206   |                  | 2         | o    | 0       |
|                    |        | SC SCIENCE 8                          | SC SCIENCE 8                          | MSC08Y-02    | FY   |         | A206   |                  | 0         | D    | 0       |
|                    |        | ENGLISH 8                             | ENGLISH 8                             | MEN08Y-02    | FY   |         | A206   |                  | 1         | D    | 0       |
| _                  | -      | SS SOCIAL STUDIES 8                   | SS SOCIAL STUDIES 8                   | MSS08Y-02    | FY   |         | A206   |                  | 0         | 0    | 0       |
|                    |        | FRENCH 8                              | FRENCH 8                              | MFR08Y-05    | FY   |         | C202   |                  | 2         | D    | 0       |
|                    |        | LIFESKILLS 8                          | LIFESKILLS 8                          | MADGE08Y-08  | FY   |         | B102   |                  | 1         | 0    | 0       |
|                    |        | PHYSICAL AND HEALTH EDUCATION 8 GIRLS | PHYSICAL AND HEALTH EDUCATION 8 GIRLS | MPHE08G-Y-03 | FY   |         | GYM1   |                  | 1         | 0    | 0       |
|                    |        | ARTS EDUCATION 8                      | ARTS EDUCATION 8                      | MAE08Y-04    | FY   |         | B103   |                  | 0         | D    | 0       |